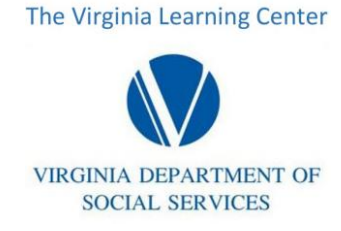

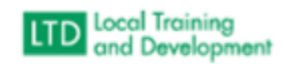

# How to add a required training assignment

Go to Manage -> Training

On the right of the screen, select Manage Training Assignments On the Training Assignments screen search for the Training Assignment Click on the Assignment name

| ectory X                 | 🔹 morning soul songs - Soul song f 🗙 📔 🥥 Urology o | of Virginia   Contact Us   🗙   🦞 MyCl | hart - Login Page 🛛 🗙 🥏 Training Assi | gnments X | +                        | ~ -     | 0 |
|--------------------------|----------------------------------------------------|---------------------------------------|---------------------------------------|-----------|--------------------------|---------|---|
| covlc.virginia.go        | v/admin/TrainingAssignments/ManageTrainingAssign   | ments.aspx                            |                                       |           | 6                        | 2 6 \$  | ] |
| me XM Home   Qualtrics I | Ex 🤌 Cardinal Login Page 🏼 🧯 Microsoft Office Ho   | 💮 Staff Directory 🚯 New Tab 🚄         | 🛚 It's Official: Govern 🧿 Test Oracle |           |                          |         |   |
| Eearn -                  | Manage - Administer - Cata                         | log Search Catalog                    |                                       | Q         | Create -                 | RV -    |   |
| Search for the train     | ning assignment you want to manage. Sele           | ct the name of an assignme            | nt to navigate to its details page.   | P         | Manage Extensions & Exer | nptions |   |
|                          |                                                    |                                       | Status                                |           |                          |         |   |
| Assignment -             | CWSE1002 Required Training                         | Q                                     | All 🝷                                 |           |                          |         |   |
|                          |                                                    |                                       |                                       |           |                          |         |   |
| 🗙 Delete                 |                                                    |                                       |                                       |           | Create Training Assi     | gnment  |   |
| 🗆 Name 🌢                 |                                                    | Due Date 💧                            | Date Modified 🍐                       | Status 💧  | Created By               |         |   |
|                          |                                                    |                                       |                                       |           |                          |         |   |
| CWSE1002                 | Required Training                                  | 3 Week(s)                             | 1/17/2023                             | Draft     | Me                       |         |   |
| Showing 1 to 1 of 1      | rows 100 🔺 rows per page                           |                                       |                                       |           |                          |         |   |

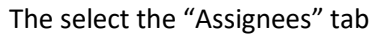

| Home                                     | 0                         |          |             |            |
|------------------------------------------|---------------------------|----------|-------------|------------|
| Current Training                         | Draft                     | 0        |             |            |
| Transcript<br>CWSE1002 Required Training |                           |          |             | Options -  |
| Bue Date: 2 Week/s) Look Assignment O    |                           |          |             |            |
| More Details                             |                           |          |             |            |
| More Details                             |                           |          |             |            |
| Content <b>0</b> Assignees Due Date      | Effective Dates           |          |             |            |
| This training assignment includes the f  | ollowing content item(s): |          |             |            |
| <b>X</b> Remove                          | 0                         |          |             | Add Conten |
|                                          |                           |          |             |            |
| □ Title ≜                                | Type                      | Status 着 | Date Added  |            |
| □ VDSS - CWSE1002 <b>1</b>               | Bundle                    | Active   | 1/17/2023   |            |
| - 1000 01101202                          | Sundie                    |          | 1, 1., 2020 |            |

- Select "Add Assignees"
- Change the search type to "User" and enter the learner's name and search
- Click the box next to the learner's name and click "Add" at the bottom right of the box.

If this is the first learner ever added to this assignment click in the box next to the name, then click "Assign"

The following message will appear, click OK

| Manage - Adr       | ninister - Catalog Search Catalog                                                                                                    | Q | Create 👻 | 8         | RV   |
|--------------------|----------------------------------------------------------------------------------------------------|---|----------|-----------|------|
| (5) <b></b>        | Assign Training ×                                                                                                    |   |          |           |      |
|                    | Are you sure you want to assign this training? All users/entities added to this assignment will be required to complete the associated content. |   |          |           |      |
| Assignees Due Da   | Note: You cannot change your due date settings after the effective date.                                                                        |   |          |           |      |
| ssignment includes | Cancel                                                                                                    |   |          |           |      |
|                    |                                                                                                    |   |          | Add Assig | nees |
|                    |                                                                                                    |   |          |           |      |

#### If not, you will only have to select the "Add" button.

| Add Users                                   |    |                                 | ×   |
|---------------------------------------------|----|---------------------------------|-----|
| Search varner See more search criteria      | Q  | User Search<br>This Domain Only | ~   |
| Name                                        | St | atus 🍦                          |     |
| Showing 1 to 1 of 1 rows 100  rows per page | Ac | tive                            |     |
| Cancel                                      |    | (                               | Add |

To go to the next assignment, you can select "Training Assignments" from the string at the top of the screen as shown below:

| Manage / Training / Training Assignments | wSE3030 Required Training |
|------------------------------------------|---------------------------|
|------------------------------------------|---------------------------|

### Learner's transcript once you have added the training:

| VIEGNIA DEPARTMENT<br>SOCIAL SERVICES | Learn ▼ Manage ▼                                      | Administer - Cata         | alog Search Catalog   | Q Create   | • ? RV •       |
|---------------------------------------|-------------------------------------------------------|---------------------------|-----------------------|------------|----------------|
| All Trainin                           | g Curriculums External Learning                       | Training Assignments      | Certifications More - |            |                |
| Training                              | Assignments                                           |                           |                       |            | A Print/Export |
|                                       |                                                       | Status                    | Due Dates             |            |                |
| Search                                | Q                                                     | All                       | • All •               |            |                |
| Content                               | ¢                                                     |                           | Status 👙              | Due Date   | Actions        |
|                                       | VDSS - CWSE5011: Case Documentation<br>Online         |                           | Incomplete            | 04/22/2023 | Details        |
| įĘį                                   | VDSS - CWSE1510: Structured Decision Mal<br>Bundle    | king in Virginia (Modules | 1-5) Incomplete       | 04/22/2023 | Details        |
|                                       | VDSS - CWS2000.1W: Child Protective Serv<br>Classroom | ices (CPS) New Worker     | Incomplete            | 04/22/2023 | Details        |
|                                       | VDSS - FSWEB1044: Practice Foundations O<br>Online    | Guidance and Engagemen    | nt Incomplete         | 04/22/2023 | Details        |

When you issue a required training assignment that is already complete, the transcript will reflect the completion as in the example below:

| VDSS CWS3010VLL Capacity Building Learning Lab Adoption (VIRTUAL)<br>Classroom                                | Incomplete              | 04/22/2023 | Details |
|----------------------------------------------------------------------------------------------------|-------------------------|------------|---------|
| VDSSp. CWSE1500FC: Navigating the Child Welfare Automated System (OASIS) -<br>Fost-Care (7 modules)<br>Bundle | Incomplete              | 02/12/2023 | Details |
| VDSS - CWSE5692: Mandated Reporters: Recognizing and Reporting Child Abuse<br>and Neglect<br>Online           | Completed<br>12/23/2022 | 02/12/2023 | Details |
| UDSS - CWSE1002<br>Bundle                                                                                     | Completed 01/18/2023    | 02/12/2023 | Details |

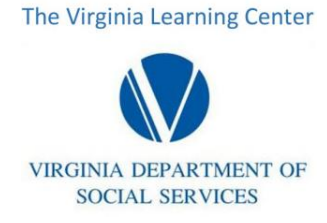

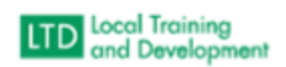

## Removing a required training assignment

Go to Manage -> Training On the right of the screen, select Manage Training Assignments On the Training Assignments screen search for the Training Assignment Click on the Assignment name

| ectory X C morning soul songs - Soul song f X Urology o                                                                                                    | f Virginia   Contact Us   🗙   🦞 MyCl | nart - Login Page 🛛 🗙 🥏 Training Assig               | gnments × + | V -                          | - 0   |
|----------------------------------------------------------------------------------------------------|--------------------------------------|------------------------------------------------------|-------------|------------------------------|-------|
| covlc.virginia.gov/admin/TrainingAssignments/ManageTrainingAssignments/ManageTrainingAsgaSsignments/ManageTrainingAsgaTrainingAsgaTrainingAsgaTrainingAsgaTrainingAsgaTrainingAsgaTrainingAsgaTrainingAsgaTrainingAsgaTrainingAsgaTrainingAsgaTrainingAsgaTrainingAsgaTrainingAsg | nents.aspx                           |                                                      |             | @ 🖻 ☆                        | ) 🛛 🌘 |
| nme 🔉 M Home   Qualtrics Ex 🌶 Cardinal Login Page 🧯 Microsoft Office Ho                                                                                                    | 💮 Staff Directory 🔇 New Tab 🖃        | It's Official: Govern 🖸 Test Oracle                  |             |                              |       |
| Learn - Manage - Administer - Cata                                                                                                    | log Search Catalog                   |                                                      | Q           | Create - ? RV                | •     |
| Search for the training assignment you want to manage. Selec                                                                                                    | t the name of an assignme            | nt to navigate to its details page.<br><b>Status</b> | Mar         | nage Extensions & Exemptions |       |
| Assignment - CWSE1002 Required Training                                                                                                    | Q                                    | All                                                  |             |                              |       |
| × Delete                                                                                                    |                                      |                                                      |             | Create Training Assignment   |       |
| 🗆 Name 🍦                                                                                                    | Due Date 🍦                           | Date Modified 🍦                                      | Status 🝦    | Created By                   |       |
| CWSE1002 Required Training                                                                                                    | 3 Week(s)                            | 1/17/2023                                            | Draft       | Me                           |       |
| Showing 1 to 1 of 1 rows 100 	rows per page                                                                                                    |                                      |                                                      |             |                              |       |

#### The select the "Assignees" tab

| Curre             | nt Training                      |                  | Draft 🕜 |           |
|-------------------|----------------------------------|------------------|---------|-----------|
| Trans<br>CWSE1002 | <sup>cript</sup><br>Required Tra | ining            |         | Options - |
|                   | HONTENT                          |                  |         |           |
|                   |                                  |                  |         |           |
| Due Date: 3 Week  | (s) Lock Assignm                 | ent 🛛 Yes        |         |           |
| Due Date: 3 Week  | (s) Lock Assignm                 | ent 🛛 Yes        |         |           |
| Due Date: 3 Week  | (s) Lock Assignm                 | ent <b>@</b> Yes |         |           |
| Due Date: 3 Week  | (s) Lock Assignm                 | ent <b>@</b> Yes |         |           |

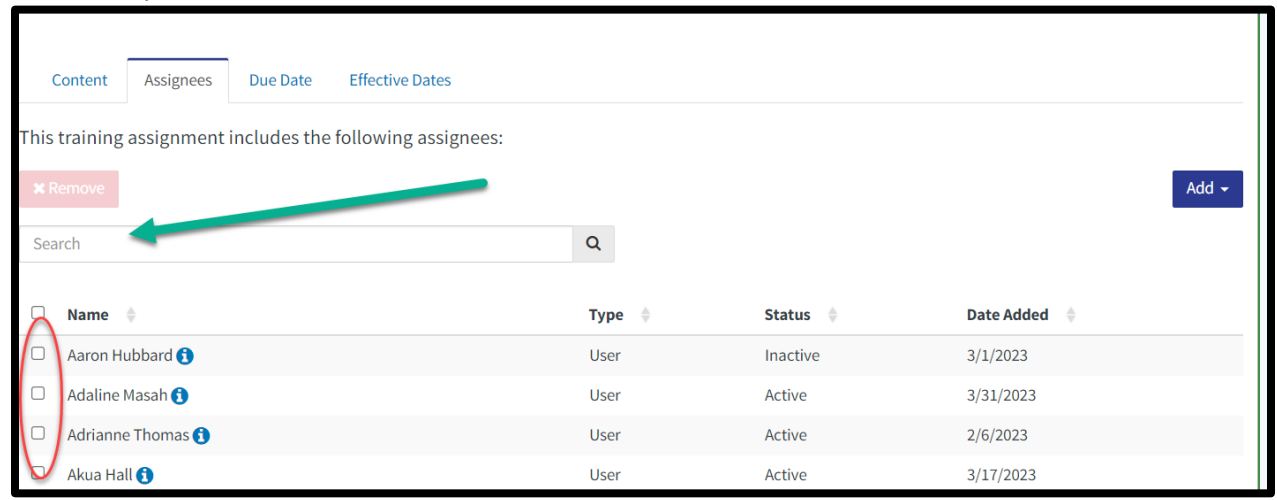

From here you can either scroll down and select the name from the list or use the Search function to locate the name.

Once you select the name(s), the red "Remove" button will be available for you to select.

| Content Assignees Due Date Effective Dates                 |          |          |               |  |  |  |  |  |  |
|------------------------------------------------------------|----------|----------|---------------|--|--|--|--|--|--|
| This training assignment include: the following assignees: |          |          |               |  |  |  |  |  |  |
| * Remove                                                   | X Remove |          |               |  |  |  |  |  |  |
| Search                                                     | Q        |          |               |  |  |  |  |  |  |
| _                                                          |          |          |               |  |  |  |  |  |  |
| □ Name 🔶                                                   | Туре 🍦   | Status 🔶 | Date Added  🍦 |  |  |  |  |  |  |
| Aaron Hubbard 🚯                                            | User     | Inactive | 3/1/2023      |  |  |  |  |  |  |
| □ Adaline Masah ()                                         | User     | Active   | 3/31/2023     |  |  |  |  |  |  |

If the required training assignment is one issued before we went to webinar assignments or before we issued required trains as illustrated above, you will have to locate the old training assignment.

- To do so, first go to the learner's transcript to review the date the assignment is due.
- Then once you are in the required training assignments and ready to locate the course, change the status to "Archived".

Notice that your list will now contain courses that had the Training Due by date in the title.

| VIRGINIA | DEPARTMENT OF                     | Learn -        | Manage 🔻        | Administer 🗸        | Catalog      | Search Catalo    | g              |               | Q       |
|----------|-----------------------------------|----------------|-----------------|---------------------|--------------|------------------|----------------|---------------|---------|
| SOCI     | IAL SERVICES                      |                |                 |                     |              |                  |                |               |         |
|          | Training Assignments              |                |                 |                     |              |                  |                | /             |         |
| Searc    | ch for the training assig         | nment you war  | nt to manage. S | elect the name of a | in assignmen | t to navigate to | its details or | e.            | Man     |
|          |                                   |                |                 |                     |              | Status           |                |               |         |
| Ass      | signment - CWS308                 | 31             |                 |                     | Q            | All              | -              |               |         |
|          |                                   |                |                 |                     |              | Archived         |                |               |         |
|          |                                   |                |                 |                     |              | Assigned         | ~              |               |         |
| ×        |                                   |                |                 |                     |              | Draft            | ~              |               |         |
|          |                                   |                |                 |                     |              | Pending          | ~              |               |         |
|          | Name 🍦                            |                |                 |                     |              |                  | Due Date       | Date Modified | 🔶 Statı |
|          | CWS3081W Required                 | l Training     |                 |                     |              |                  | 1 Year(s)      | 4/20/2023     | Assig   |
|          | VDSS - CWS3081W: P<br>by 05/01/23 | Promoting Fami | y Reunificatior | n Webinar VDSS - FS | New Worker   | Training Due     | 05/01/2023     | 5/25/2022     | Assig   |
|          | VDSS - CWS3081W: P<br>by 06/01/23 | Promoting Fami | y Reunificatior | n Webinar VDSS - FS | New Worker   | Training Due     | 06/01/2023     | 6/24/2022     | Assig   |
|          | VDSS - CWS3081W: P                | Promoting Fami | y Reunificatior | n Webinar VDSS - FS | New Worker   | Training Due     | 07/01/2023     | 8/23/2022     | Δεςίσ   |

Scroll to locate the one that matches the due date you located in the transcript. You will then follow the same steps to remove the learner.

- Click Assignees
- Scroll or search the name
- Click Remove